#### Выставление настроек для прогноза ОГЭ и ЕГЭ

Для того, чтобы выставить настройки для прогноза ОГЭ и ЕГЭ, необходимо разделе «Настройки» задать параметры «Диапазоны ОГЭ» и «Диапазоны ЕГЭ»

### Как работать с разделом «Настройки»

После входа в систему необходимо выбрать в меню «*MCOKO»* - пункт меню «*MCOKO»* - раздел «*Hacmpoйки*».

В левой части экрана появится поле *«Настройки модуля»*, которые состоят из:

- 1. параметр «Соединение с БД»
- 2. параметр «Диапазоны ЕГЭ»
- 3. параметр «Диапазоны ОГЭ»

### 1. Параметр «Соединение с БД»

В параметре прописаны: «Сервер», «Имя БД», «Имя пользователя и пароль» - данная информация заполняется сотрудниками компании ИРТех. Ввод каких-либо изменений без консультации экспертов компании крайне нежелателен.

| ЧЕСТВА О | БРАЗОВАНИЯ (МСОКО)                          |  |
|----------|---------------------------------------------|--|
|          | Настройки модуля                            |  |
|          | Соединение с БД Диапазоны ЕГЭ Диапазоны ОГЭ |  |
| <        | Сервер<br>БД                                |  |
| <        | Имя БД                                      |  |
| <        | Имя<br>пользователі.                        |  |
|          | Пароль                                      |  |
|          | Сохранить                                   |  |
|          |                                             |  |

### 2. Параметр «Диапазоны ЕГЭ»

Параметр *«Диапазоны ЕГЭ»* позволяет задать диапазон оценок ЕГЭ (минимальный порог баллов в %).

Для этого необходимо:

- 2.1. Перейти на экран «Настройки модуля».
- 2.2. Выбрать параметр «Диапазоны ЕГЭ».
- 2.3. Выбрать учебный год из выпадающего списка «Период».

2.4. Для удобства можно установить количество записей (из выпадающего списка), которые будут отображаться на странице (10, 25, 50 или 100).

2.5. После выбора периода, в таблице появятся предметы за данный учебный год.

Для того, чтобы указать *«Диапазоны ЕГЭ»,* необходимо нажать в таблице кнопку *«Редактировать»* и в крайнем правом столбце.

| • Online                                               |   | Настройк                                          | и модуля                            |            |     |         |       |        |
|--------------------------------------------------------|---|---------------------------------------------------|-------------------------------------|------------|-----|---------|-------|--------|
| ۴ Настройки                                            |   | Соединение                                        | с БД Диап.                          | азоны ЕГ.  | ди  | апазоны | огэ   |        |
| Отчёты уровня УО                                       | < | Период                                            | Выберите уч                         | ебный го   | д.  |         |       |        |
| <ul> <li>Отчёты уровня регионального УО</li> </ul>     | < | Диапазоны                                         | 2020/2021<br>2019/2020              |            |     |         |       |        |
| Мониторинг уровня УО                                   | < | Показать 10                                       | 2018/2019                           |            |     |         |       |        |
| <ul> <li>Мониторинг уровня регионального УО</li> </ul> | < | <ul> <li>Предмет</li> <li>Английский я</li> </ul> | 2016/2017<br>2015/2016<br>2014/2015 |            |     |         |       |        |
|                                                        |   | Биология                                          | 2012/2014                           | 0          | V   | U       | v     |        |
|                                                        |   | География                                         |                                     | 0          | 0   | 0       | 0     |        |
|                                                        |   | Информатика                                       |                                     | 0          | 0   | 0       | 0     |        |
|                                                        |   | Испанский яз                                      | lK                                  | 0          | 0   | 0       | 0     |        |
|                                                        |   | История                                           |                                     | 0          | 0   | 0       | 0     |        |
|                                                        |   | Литература                                        |                                     | 0          | 0   | 0       | 0     |        |
|                                                        |   | Литературное                                      | чтение                              | 0          | 0   | 0       | 0     |        |
|                                                        |   | Математика/А                                      | пгебра                              | 0          | 0   | 0       | 0     |        |
|                                                        |   | Немецкий язь                                      | к                                   | 0          | 0   | 0       | 0     |        |
|                                                        |   | Записи с 1 до 1<br>Перва                          | 0 из 16 записе<br>п Предыдуг        | й<br>цая 1 | 2 C | ледующа | ая По | ледняя |

2.6. В открывшемся окне *«Редактирование параметра»* необходимо прописать минимальный порог баллов в %, с помощью стрелочек «верх/низ» в поле ввода задать нужное значение или задать его ручным вводом. Затем кнопка *«Ok»*.

| (MCOKO)             |          |       |           |       |   |            |
|---------------------|----------|-------|-----------|-------|---|------------|
|                     | Редактир | овани | е пара    | метра |   |            |
| од                  | Предмет  | Англи | йский язы | IK    |   |            |
|                     | 5        | 85    |           |       |   | ٢          |
| едмет               | 4        | 67    |           |       |   | ٢          |
| йский язык          | 3        |       |           |       |   | ٢          |
| пя                  | 2        | 0     |           |       |   | ٢          |
| фия                 |          |       |           |       |   |            |
| матика<br>ский язык |          | 0     | 0         | 0     | 0 | Ok Закрыть |
| 19                  |          | 0     | 0         | 0     | 0 |            |
|                     |          | -     | -         | -     | - |            |

Если процент не задан, строка ввода будет подсвечиваться красным.

2.7. После выставления диапазонов, необходимо сохранить данные с помощью кнопки «*Сохранить*».

## 3. Параметр «Диапазоны ОГЭ»

Параметр *«Диапазоны ОГЭ»* позволяет задать диапазоны оценок ОГЭ. Работа с данным параметром выполняется аналогично с «Диапазоны ЕГЭ».

# Минимальный порог баллов в процентах для ОГЭ и ЕГЭ

## ОГЭ

Таблица 1.

| N₂ | минимальный порог баллов в %      |     |     |     |     |  |  |  |  |  |
|----|-----------------------------------|-----|-----|-----|-----|--|--|--|--|--|
|    | Отметка по пятибалльной шкале     | «2» | «З» | «4» | «5» |  |  |  |  |  |
|    | Учебный предмет                   |     |     |     |     |  |  |  |  |  |
| 1  | Русский язык                      | 0   | 45  | 70  | 88  |  |  |  |  |  |
| 2  | Математика                        | 0   | 25  | 47  | 69  |  |  |  |  |  |
| 3  | Физика                            | 0   | 26  | 51  | 79  |  |  |  |  |  |
| 4  | Химия                             | 0   | 25  | 53  | 78  |  |  |  |  |  |
| 5  | Биология                          | 0   | 29  | 56  | 80  |  |  |  |  |  |
| 6  | География                         | 0   | 39  | 61  | 84  |  |  |  |  |  |
| 7  | Обществознание                    | 0   | 40  | 66  | 86  |  |  |  |  |  |
| 8  | История                           | 0   | 29  | 59  | 82  |  |  |  |  |  |
| 9  | Литература                        | 0   | 36  | 59  | 82  |  |  |  |  |  |
| 10 | Информатика                       | 0   | 26  | 58  | 89  |  |  |  |  |  |
| 11 | Иностранный язык(английский,      | 0   | 43  | 68  | 85  |  |  |  |  |  |
|    | немецкий, французский, испанский, |     |     |     |     |  |  |  |  |  |
|    | китайский)                        |     |     |     |     |  |  |  |  |  |

#### ЕГЭ

| N₂ | минимальный порог баллов в %      |     |     |     |     |  |  |  |  |  |
|----|-----------------------------------|-----|-----|-----|-----|--|--|--|--|--|
|    | Отметка по пятибалльной шкале     | «2» | «З» | «4» | «5» |  |  |  |  |  |
|    | Учебный предмет                   |     |     |     |     |  |  |  |  |  |
| 1  | Русский язык                      | 0   | 36  | 57  | 72  |  |  |  |  |  |
| 2  | Математика (профильный            | 0   | 27  | 50  | 68  |  |  |  |  |  |
|    | уровень)                          |     |     |     |     |  |  |  |  |  |
| 3  | Физика                            | 0   | 36  | 53  | 68  |  |  |  |  |  |
| 4  | Химия                             | 0   | 36  | 56  | 73  |  |  |  |  |  |
| 5  | Биология                          | 0   | 36  | 55  | 72  |  |  |  |  |  |
| 6  | География                         | 0   | 37  | 51  | 67  |  |  |  |  |  |
| 7  | Обществознание                    | 0   | 42  | 58  | 70  |  |  |  |  |  |
| 8  | История                           | 0   | 32  | 50  | 68  |  |  |  |  |  |
| 9  | Литература                        | 0   | 32  | 52  | 67  |  |  |  |  |  |
| 10 | Информатика                       | 0   | 40  | 57  | 73  |  |  |  |  |  |
| 11 | Иностранный язык (английский,     | 0   | 22  | 59  | 84  |  |  |  |  |  |
|    | немецкий, французский, испанский, |     |     |     |     |  |  |  |  |  |
|    | китайский)                        |     |     |     |     |  |  |  |  |  |

Таблица 2.

Данные по минимальному порогу баллов в процентах, составлены на основании:

- Приказа Министерства образования Сахалинской области № 3.12-14 от 20.05.2020 «Об утверждении минимального количества первичных баллов основного государственного экзамена и государственного выпускного экзамена, подтверждающего освоение обучающимися образовательных программ основного общего образования В соответствии требованиями федерального государственного с стандарта основного общего образования образовательного на территории Сахалинской области».
- Приказ Рособрнадзора от 26.06.2019 № 876 «Об определении минимального количества баллов единого государственного экзамена, подтверждающего освоение образовательной программы среднего общего образования, и минимального количества баллов единого государственного экзамена, необходимого для поступления в образовательные организации высшего образования на обучение по программам бакалавриата и программам специалитета»